## Section 3

- Lecture 6 Android Studio
  - <u>https://developer.android.com/studio</u>
  - Move extracted android studio to path:
    - mv <download path> <destination path>
  - Run android studio:
  - Go to <destination path> and run: ./studio.sh
- Lecture 9 ADB
  - Go to adb shell path:
    - cd <home>/Android/Sdk/platform-tools
  - Run adb shell:
    - adb shell
- Lecture 10 Apktool
  - Install apktool
    - sudo apt-get install apktool
- Lecture 11 JD-GUI/Enjarify
  - <u>http://java-decompiler.github.io/</u>
  - <u>https://github.com/google/enjarify</u>
  - Run jdgui:
    - java -jar <path to jdgui>
  - Run enjarify on apk:
    - ./enjarify.sh <path to apk>
- Lecture 12 Bytecodeviewer
  - <u>https://bytecodeviewer.com/</u>
- Lecture 13 Androguard
  - Install androguard
    - sudo apt install androguard
- Lecture 14 Objection
  - <u>https://github.com/sensepost/objection</u>
  - Pre-requisites:
    - sudo apt install zipalign
    - <u>https://ibotpeaches.github.io/Apktool/</u>
    - Follow installation instructions
  - Install objection
    - pip3 install -U objection
- Lecture 15 Tamer
  - <u>https://androidtamer.com/</u>

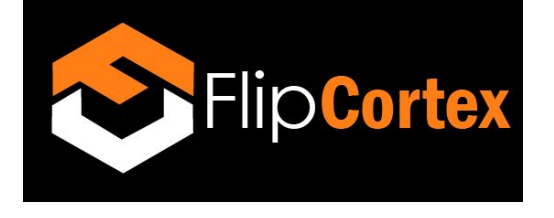

- General: make sure you have your environment variables configured for:
  - Jdk bin
  - Sdk platform tools path (Android/Sdk/platform-tools)
  - Sdk tools path (Android/Sdk/tools)
  - Sdk emulator path (Android/Sdk/emulator)
  - Path to apktool
  - Path to objection (should be done automatically with objection install script)

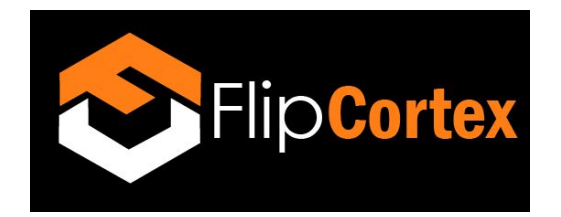

## Section 5

- Lecture 32 ADB
  - adb commands
    - adb devices
    - touch myfile.txt
    - adb push myfile.txt /sdcard/
    - adb pull /sdcard/myfile.txt
    - adb shell
      - pm list package
      - pm list package | grep flipcortex
      - exit
  - Download apk extractor
    - Eg: <u>https://m.apkpure.com/apk-extractor/com.ext.ui</u>
  - Drag and drop onto emulator
  - Extract APK
  - Pull apk
    - Adb pull <path to extracted apk>
    - Eg:
      - adb pull

/storage/emulated/0/ExtractedApks/Helloworld\_com.flipcortex.helloworld. apk

- Lecture 33 Static Analysis: APKtool
  - Rename apk to flipcortex.apk
    - mv <apk path> flipcortex.apk
  - Run apktool on app
    - apktool d flipcortex.apk
  - Open manifest/layout
    - cd flipcortex
    - nano AndroidManifest.xml
    - nano /res/layout/activity\_main
  - Find postman-echo
    - grep -r postman-echo
- Lecture 34 Static Analysis: Bytecodeviewer
  - Run bytecodeviewer
  - java -jar <path to bytecodeviewer)
- Lecture 35 Static Analysis: Androguard
  - Run apk on androguard

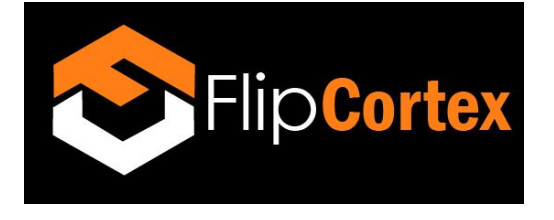

- androguard analyze flipcortex.apk
- Run analysis commands
  - a.get\_permissions()
  - a.get\_receivers()
- Lecture 36 Dynamic Analysis: Objection
  - Run objection against app
    - objection patchapk --source <path to apk> --gadget-version 12.7.24
  - Install new apk
    - adb install <path to new generated apk>
  - Run app
  - Run objection
    - Objection explort
  - Hook onto method
    - android hooking watch class\_method
      - com.flipcortex.helloworld.SmsReceiver.httpPost --dump-args --dump-backtrace --dump-return
  - Send sms to analysis device

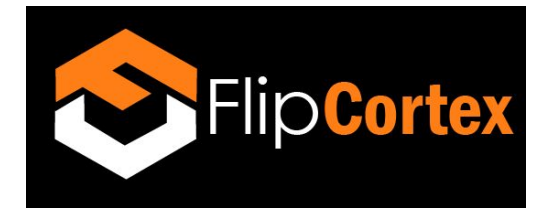

## Section 6

- Lecture 42 Simplocker: Running on Emulator
  - DISABLE NETWORK
  - Run emaultor
    - Go to Android/Sdk/emulator
    - ./emulator <name of emulator>
  - Enable SD card
  - Pull image
    - adb pull /sdcard/Pictures/DemoPicture.jpg
  - DISABLE NETWORK
  - Install simplocker
    - adb install <path to simplocker>
  - Uninstall simplocker
    - adb uninstall org.simplelocker
  - Pull encrypted file
    - adb pull /sdcard/Pictures/DemoPicture.jpg.enc
- Lecture 43 Simplocker: Static Analysis
  - Run enjarify on app
    - cd <enjarify path>
    - ./enjarify.sh <path to simplocker>

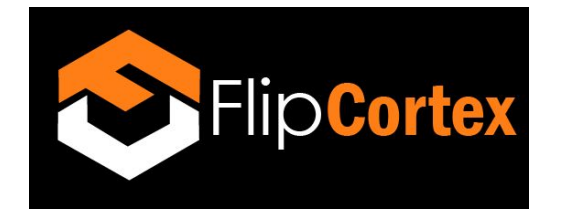